#### Phone Home

#### Use Dynamic DNS to phone home!

Paul Elliott

### Tell the dynamic DNS server to attend to your domain.

| Location Edit V        | iew <u>G</u> o <u>B</u> ookmarks <u>T</u> ools <u>S</u> | <u>S</u> ettings <u>W</u> indow <u>H</u> elp |                                    | Location Edit View Go Book                              | marks <u>T</u> ools <u>S</u> etting          | gs <u>W</u> indow <u>H</u> elp                                      |                  |
|------------------------|---------------------------------------------------------|----------------------------------------------|------------------------------------|---------------------------------------------------------|----------------------------------------------|---------------------------------------------------------------------|------------------|
| (\$\overline\$)        | § 🛛 🔄 🛠 🔍 🔍 🔒 🎉                                         |                                              | <b>*</b>                           | 🍳 🗟 🏠 🙆 😂 🛠 ! !                                         | R R 🔒 🎼                                      |                                                                     | <b>(</b>         |
| 🗈 L <u>o</u> cation: 🔗 | https://www.namecheap.com/i                             | /myaccount/modsingle.asp?don                 | nain=bla 🗂 🔻 편 🔀 Google Search 🚽   | 🛛 🗈 L <u>o</u> cation: <mark>&gt; https://www.na</mark> | mecheap.com/myac                             | count/modsingle.asp?domain=bla 👌 🔻 🔃 🛃                              | Google Search 👻  |
|                        | Paul                                                    | EIIIOLL                                      |                                    |                                                         | e Offer Cheap Domain                         | LIVE SUPPORT BECOME A FAN FOLLOW US STATUS                          | G FORL St. C. Ma |
| Auto-Renew             | Street Address *                                        | Address 2                                    | Job Title                          | Re with                                                 | gistration<br>th FREE E-mail/URL Forwardir   | ng 🖓 View Cart   pelliott50 - Logout   Help   Whois   Con           | itact Us         |
| En List                | PMB 181                                                 | 11900 metric blvd. ste J                     | Not Specified                      | Home   Register a Domain                                | Transfer Your Domain   Priv                  | vacy Protection   FreeDNS   Web Hosting   SSL Certificates          | Accepte          |
| Domain For             | City *                                                  | State/ Prov.* Zip / Postal Code *            | Country *                          | Marketplace My Account                                  |                                              |                                                                     |                  |
| TypeScan               | Austin                                                  | TX 78758                                     | United States 👻                    | Member Home   Manage Doma                               | ins   Manage Transfers   F                   | Renew/Reactivate Domains   Manage Profile   Add Funds               |                  |
| Whois                  |                                                         | Phone Number *                               |                                    | Withdraw Funds   Reports                                |                                              |                                                                     |                  |
| Business               | E-Mail Address *                                        | +1 - 5128371096                              | Fax Number                         |                                                         | <u>nains</u> > Modify Domain                 | Domain Search: www.                                                 |                  |
| Listing                | paul_elliott_owl@sbcglob                                |                                              | +1 •                               | General                                                 | 🔂 Modify Dom                                 | ain: blackpatchpanel.com                                            |                  |
| E-mail<br>Management   |                                                         | ]                                            |                                    | Change Contacts                                         | ENABLE/ DISABLE DVN/                         |                                                                     |                  |
| F-mail                 | ▶ ADMINISTRATIVE CONTACT                                |                                              | ET PICK AN ADDRESS FROM MY PROFILE | Transfer DNS to Webhost                                 | Current Dunamic DNS Sta                      |                                                                     |                  |
| Forwarding             | Copy Information from: REGISTRANT                       | TECHNICAL BILLING                            |                                    | Switch To DNS System v1                                 | Current Dynamic Divo Sta                     |                                                                     |                  |
| Setup                  | First Name *                                            | Last Name *                                  | Organization Name                  | 🔞 Registrar Lock                                        | Re-enable Dynamic DI     Disable Dynamic DNS | NS. Password will be reset to new password.                         |                  |
| E-mail Setup           | Paul                                                    | Elliott                                      | Elliott Family                     | Auto-Renew                                              | s bisable bynamie bito                       |                                                                     |                  |
| Hast                   | Street Address *                                        | Address 2                                    | Inh Title                          | List Domain For Sale                                    | Cours Changers                               |                                                                     |                  |
| Management             | PMB 181                                                 | 11900 metric blvd. ste l                     | Not Specified                      | i TypoScan                                              | Save changes                                 |                                                                     |                  |
| G URL                  | Cibra .                                                 | State/ Prov # Zin/ Postal Code #             | Country #                          | Whois Business Listing                                  | INFORMATION REQUIR                           | ED FOR DYNAMIC DNS CLIENT                                           |                  |
| Forwarding             | Austin                                                  | TX 78758                                     | United States                      | E-mail Management                                       |                                              |                                                                     |                  |
| Meta Tags              | Xusen                                                   | Phase Number 1                               | oniced otates                      | E-mail Forwarding Setup                                 | Host Name                                    | plackpatchpanel.com<br>anyhost you specify in client                |                  |
| 🛗 All Host             | E-Mail Address *                                        | +1 - 5128271006                              | Fax Number                         | POP3 E-mail Setup                                       |                                              | Please make sure you create an A                                    |                  |
| Records                | paul_elliott_owl@sbcglob                                | 5128371090                                   | +1 •                               | Host Management                                         |                                              | record for this host name before                                    |                  |
| Advanced               |                                                         |                                              |                                    | <b>URL Forwarding</b>                                   |                                              | command. You can set an A record                                    |                  |
| Options                |                                                         |                                              |                                    | URL Frame Meta Tags                                     |                                              | using the 'All Hosts' page. Use a<br>dummy address if IP not known. |                  |
| Nameserver             | TECHNICAL CONTACT                                       |                                              | PICK AN ADDRESS FROM MY PROFILE    | All Host Records                                        |                                              | ex: www 127.0.0.1 'A Record'                                        |                  |
| Registration           |                                                         | BUT BILL                                     |                                    | Advanced Options                                        | Password                                     |                                                                     |                  |
| Push<br>Domain To      | First Name *                                            | Last Name *                                  | Organization Name                  | Nameserver Registration                                 |                                              |                                                                     |                  |
| User                   | Paul                                                    |                                              | Elliott Family                     | Push Domain To User                                     |                                              |                                                                     |                  |
| 🤹 Grant                | Street Address *                                        |                                              | Job Title                          | 🤹 Grant Modification Rights                             |                                              |                                                                     |                  |
| Modification<br>Rights | PMB 181                                                 | 11900 metric blvd. ste J                     | Not Specified                      | Miscellaneous                                           |                                              |                                                                     |                  |
| Missellaneour          | City *                                                  | State/ Prov.* Zip/ Postal Code *             | Country *                          | Dynamic DNS                                             |                                              |                                                                     |                  |
| Dynamic                |                                                         | IX  78758                                    | United States -                    | 😵 Customize Parked Page                                 |                                              |                                                                     |                  |
| DNS                    | E-Mail Address *                                        | Phone Number *                               | Fay Number                         |                                                         |                                              |                                                                     |                  |
| 😥 Customize            | paul elliott owl@sbcglob                                | +1 • 5128371096                              |                                    | Registered On: Sat                                      |                                              |                                                                     |                  |
| Parked Page            | paaemore_onn@sbegiob                                    |                                              |                                    | Expires On: Sun 03/21/2010                              |                                              |                                                                     |                  |
|                        | I                                                       |                                              |                                    | 1                                                       |                                              |                                                                     | <u>ت</u>         |

• The dynamic DNS server will modify A records.

### Create an A record for dynamic DNS to point to your Home computer.

| Location Edit                 | <u>√</u> iew <u>G</u> o <u>B</u> ookmarks      | s <u>T</u> ools <u>S</u> ettings <u>W</u> indow <u>H</u> elp           | 0                                |                     |
|-------------------------------|------------------------------------------------|------------------------------------------------------------------------|----------------------------------|---------------------|
| 🔄 🔿 🏠 🟠 🛉                     | S 💿 🍕 🔍 🔍 🧟                                    | V 🖰 🎼                                                                  |                                  |                     |
| 🗈 L <u>o</u> cation: 📀        | https://www.namech                             | neap.com/myaccount/modsingle.a                                         | asp?domain=bl 🗂 🔽                | 🔧 Google Search 🛛 👻 |
| <b>i S</b> har                | Mecheap We Offer C<br>Registratio<br>with FREE | iheap Domain 대한 UNE SUPPORT<br>In<br>E-mail/URL Forwarding 것 View Cart | BECOME A FAN E ON TWITTER E      | Contact Us          |
| Home   F<br>Marketplac        | Register a Domain   Transfer<br>e My Account   | r Your Domain   Privacy Protection   FreeDN                            | IS   Web Hosting   SSL Certifica | tes                 |
| Member He<br>Withdraw F       | ome   Manage Domains   M<br>ounds   Reports    | anage Transfers   Renew/Reactivate Domair                              | ns   Manage Profile   Add Funds  | 1                   |
| <mark></mark>                 | <u>ccount</u> > <u>Manage Domains</u> >        | Modify Domain Comain Search: w                                         | ww.                              | .com 🔻 😡            |
| General                       | 🔂 Modify Don                                   | nain: blackpatchpanel.com                                              | m                                |                     |
| 💰 Change<br>Contacts          |                                                |                                                                        | Related Video                    | Related Help        |
| Transfer<br>DNS to<br>Webhost | @                                              | http://www.BlackPa                                                     | tchPa URL Redirect               | n/a                 |
| Switch T<br>DNS System        | o<br>∨l www                                    | free.park-your-doma                                                    | ain.co CNAME (Alias)             | ▼n/a                |
| () Registra<br>Lock           |                                                |                                                                        |                                  |                     |
| Auto-Renew                    | owlnest                                        | 127.0.0.1                                                              | A (Address)                      | ▼n/a                |
| Domain For<br>Sale            | 10                                             | ,<br>,                                                                 |                                  |                     |
| 📑 TypoSca                     | owls                                           | owls.homelinux.net                                                     | CNAME (Alias)                    | ▼_n/a               |
| Business<br>Listing           | free                                           | ns1.host-care.com.                                                     | NS Record                        | ▼n/a                |
| E-mail<br>Manageme            | free                                           | ns2.host-care.com.                                                     | NS Record                        | ▼n/a                |
| Forwarding<br>Setup           | cfi                                            | http://www.BlackPa                                                     | tchPa URL Redirect               | ▼ n/a               |
|                               |                                                |                                                                        |                                  | ä                   |

• 127.0.0.1 (local host) is a good initial value.

### You do not have to have your own domain to phone home.

- If you get a free account with dyndns.org they will create an host within one of their domains that you can cause to always point to your home computer.
- You can ssh to this host
  - ssh you@yourcomputer.dyndns.org

# Tell your router to phone home to your dynamic DNS server.

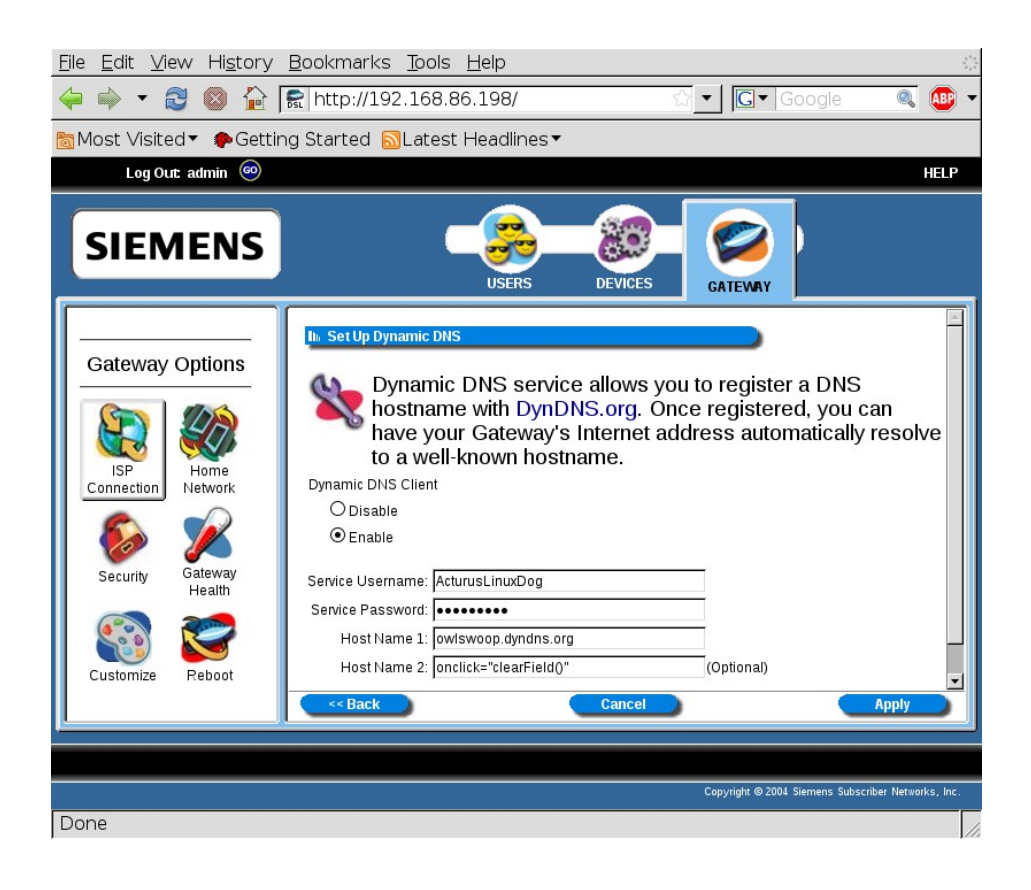

- How you do this depends on your router.
- This is the best way, if it works.
- However some routers don't know how.
- So you need plan B
- a dynamic DNS client.

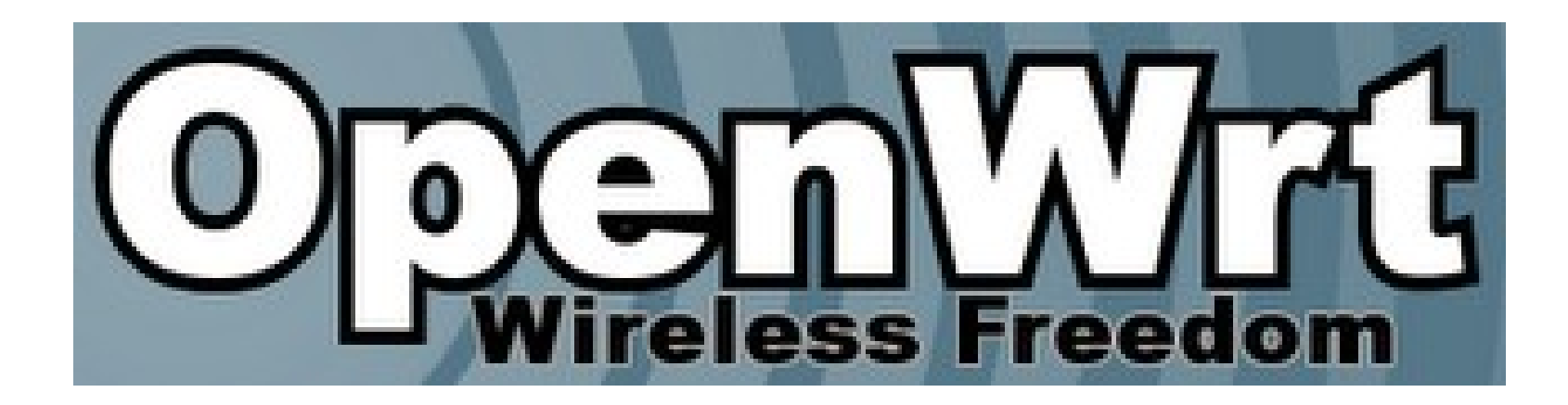

### If you have openwrt you can have your router handle dynamic dns!

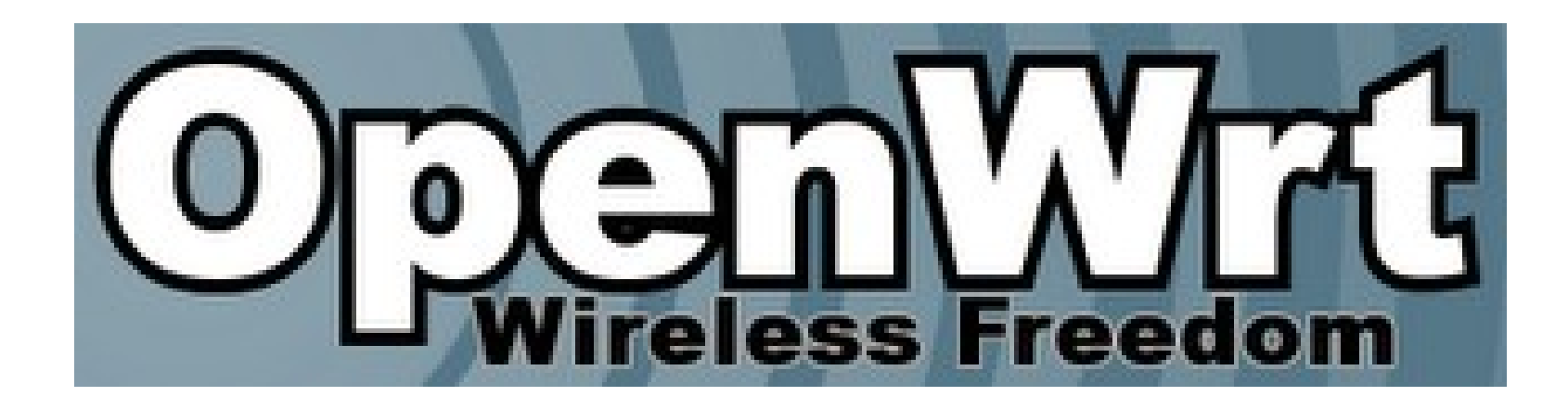

- •If you have openwrt have your router do dynamic dns!
- Install luci-app-ddns from "System/Software"

#### Configure DDNS from LuCI Services

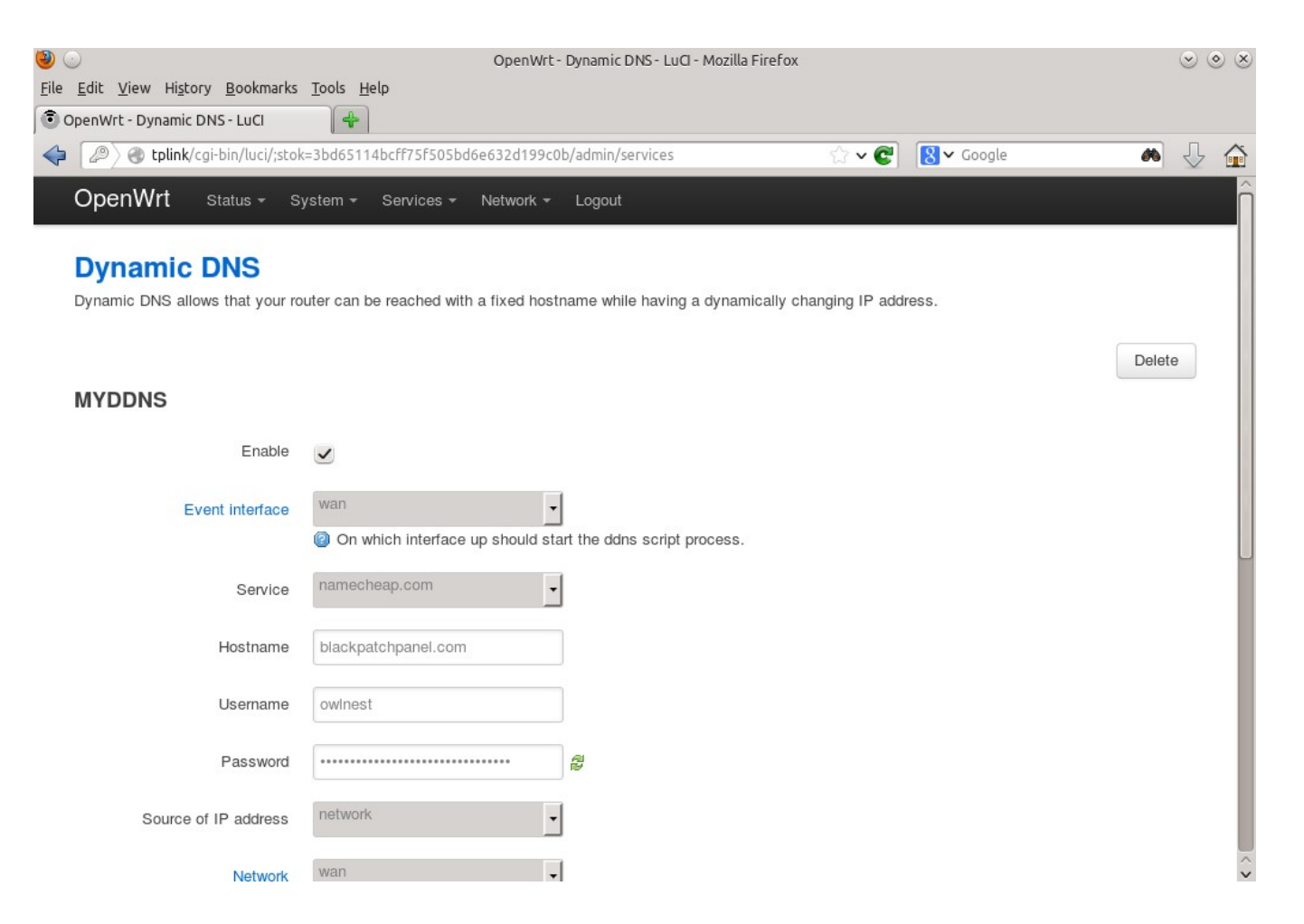

| ۵                                                                                                    | Nam echeap.com - Modi fy Domain (blackpatchpanel.com) – rekong 🛛 😒 📀 😣                                                      |  |  |  |  |  |  |  |  |
|----------------------------------------------------------------------------------------------------|----------------------------------------------------------------------------------------------------|--|--|--|--|--|--|--|--|
| 🗧 🗸 👘 🗸 💽 https://manage.www.namecheap.com/myaccount/modsingle.asp?domain=blackpatchpanel.com&type=ddns&rkey=NC                                     |                                                                                                    |  |  |  |  |  |  |  |  |
| 🔋 Programming 🗸 🛅 Linux 🗸 🛅 News politics 🗸 🛅 personal 🗸 🛅 Search 🗸 🛅 Religion 🗸 🋅 peless 🗸 🛅 newrng810 🗸 🛅 RTC 🗸 🛅 Comedy 🗸 🛅 MIDI 🗸 🛅 Comercial 🧅 |                                                                                                    |  |  |  |  |  |  |  |  |
| ଃ openwrt luci-app-ddns d 🔕 🐼 Workin                                                                                                    | g NameCheap DD 📀 💽 DDNS Client - OpenWrt 📀 😵 [ddns] update issue help 📀 💽 Namecheap.com - Modif 📀 🚞                         |  |  |  |  |  |  |  |  |
| Get a personal .ME domain+p<br>For a limited time you can get a per                                                                                 | rivate email for just \$0.98<br>sonal .ME domain name and private email at a deeply discounted rate.Let .ME get you online! |  |  |  |  |  |  |  |  |
| General                                                                                                    | Modify Domain: blackpatchpanel.com                                                                                          |  |  |  |  |  |  |  |  |
| 🙈 Change Contacts                                                                                                    | 🕢 Related Help                                                                                                    |  |  |  |  |  |  |  |  |
| Transfer DNS to Webhost                                                                                                    | ENABLE/ DISABLE DYNAMIC DNS FOR THIS DOMAIN                                                                                 |  |  |  |  |  |  |  |  |
| Switch To DNS System v1                                                                                                    | Current Dynamic DNS Status : Enabled This is your boots are                                                                 |  |  |  |  |  |  |  |  |
| 🍘 Registrar Lock                                                                                                    | This is your nostname                                                                                                    |  |  |  |  |  |  |  |  |
| 餐 Auto-Renew                                                                                                    | Re-enable Dynamic DNS. Password will be reset to new password.                                                              |  |  |  |  |  |  |  |  |
| 🖺 List Domain For Sale                                                                                                    | Disable Dynamic DNS for this domain.                                                                                        |  |  |  |  |  |  |  |  |
| 🚺 TypoScan                                                                                                    |                                                                                                    |  |  |  |  |  |  |  |  |
| Websites                                                                                                    | Any "A" record can be modified.                                                                                             |  |  |  |  |  |  |  |  |
| 🔀 Onepager Website                                                                                                    | INFORMATION REQUIRED FOR DYNAMIC DNS CLIENT                                                                                 |  |  |  |  |  |  |  |  |
| E-mail Management                                                                                                    | Domain Name blackpatchpanel.com                                                                                             |  |  |  |  |  |  |  |  |
| 🔀 E-mail Forwarding Setup                                                                                                    | Host Name anyhost_you_specify_in_client                                                                                     |  |  |  |  |  |  |  |  |
| 🖂 OX Email Hosting                                                                                                    | Please make sure you create an A record for this bost name before sending a dynamic                                         |  |  |  |  |  |  |  |  |
| Host Management                                                                                                    | dns update command. You can set an A<br>record using the 'All Hosts' page. Use a                                            |  |  |  |  |  |  |  |  |
| 💣 URL Forwarding                                                                                                    | dummy address if IP not known.<br>ex: www 127.0.0.1 'A Record'                                                              |  |  |  |  |  |  |  |  |
| 🔲 URL Frame Meta Tags                                                                                                    |                                                                                                    |  |  |  |  |  |  |  |  |
| 👪 All Host Records                                                                                                    | Password                                                                                                    |  |  |  |  |  |  |  |  |
| Advanced Options                                                                                                    |                                                                                                    |  |  |  |  |  |  |  |  |
| <                                                                                                    |                                                                                                    |  |  |  |  |  |  |  |  |

#### NameCheap Hostname and Username

OpenWrt - Dynamic DNS - LuCI - Mozilla Firefox

v o x

🕷 🖖 🏠

Delete

✓ Google

| General                   | 🚱 Modify Doma           | in: blackpatchpanel.com                      |                 |               | [D] & tplink/cgi-bin/luci/stok=3bd65114bcff75f505bd6e632d199c0b/admin/services     ①                                                  |       |
|---------------------------|-------------------------|----------------------------------------------|-----------------|---------------|----------------------------------------------------------------------------------------------------|-------|
| 🎒 Change Contacts         |                         |                                              |                 | Related Video | OpenWrt Status - System - Services - Network - Logout                                                                                 |       |
| Transfer DNS to Webhost   | Host Records Up         | lated Successfully                           |                 |               |                                                                                                    |       |
| Switch To DNS System v1   | Host record information | ation provided with valid values was updated | successfully.   |               | Dunamia DNC                                                                                                    |       |
| 🕥 Registrar Lock          | HOST NAME               | IP ADDRESS/ URL                              | RECORD TYPE     | MX PRE        |                                                                                                    |       |
| nto-Renew                 | 0                       | http://www.BlackPatch                        | URL Redirect    | n/a           | <ul> <li>Dynamic DNS allows that your router can be reached with a fixed nostname while having a dynamically changing IP a</li> </ul> | aares |
| 脂 List Domain For Sale    | www                     | free.park-your.domain                        | CNAME (Alias)   | n/a           |                                                                                                    |       |
| TypoScan                  |                         | (,                                           |                 |               |                                                                                                    |       |
| Websites                  | SUB-DOMAIN SETTINGS     | •                                            |                 |               | MYDDNS                                                                                                    |       |
| Y Onepager Website        | owinest                 |                                              | A (Address) V   | n/a           | Enable 🗸                                                                                                    |       |
| E-mail Management         | google                  | google.com.                                  | CNAME (Alias) V | n/a           |                                                                                                    |       |
| 🚳 E-mail Forwarding Setup | peless                  | home.gna.org.                                | CNAME (Alias) V | n/a           | Event interface wan •                                                                                                    |       |
| 🖂 OX Email Hosting        | swissephauto            | home.gna.org.                                | CNAME (Alias) V | n/a           | On which interface up should start the ddns script process.                                                                           |       |
| Host Management           | free                    | ns1.host-care.com.                           | NS Record       | n/a           | Service namecheap.com                                                                                                    |       |
| IRL Forwarding            | free                    | ns2.bost-care.com.                           | NS Record V     | n/a           |                                                                                                    |       |
| URL Frame Meta Tags       |                         |                                              |                 | n/2           | Hostname blackpatchpanel.com                                                                                                    |       |
| 🕍 All Host Records        |                         |                                              | •               | 174           |                                                                                                    |       |
| Advanced Options          |                         |                                              | <b>•</b>        | n/a           | Username owinest                                                                                                    |       |
| P Nameserver Registration |                         |                                              | v               | n/a           |                                                                                                    |       |
| 💁 Push Domain To User     |                         |                                              | <b>v</b>        | n/a           | Password                                                                                                    |       |
| Grant Modification Rights |                         |                                              | ~               | n/a           |                                                                                                    |       |

Programming Tilinux Newspolitics personal Search Religion personal reserves Tinewra810 RTC Comedy MIDI Comercia

#### NameCheap owlnest.blackpatchpanel.com

•Subdomain with "A" record •My domain

#### NameCheap owlnest.blackpatchpanel.com

•Goes in openwrt "Username" field. •Goes in openwrt "Domain" field.

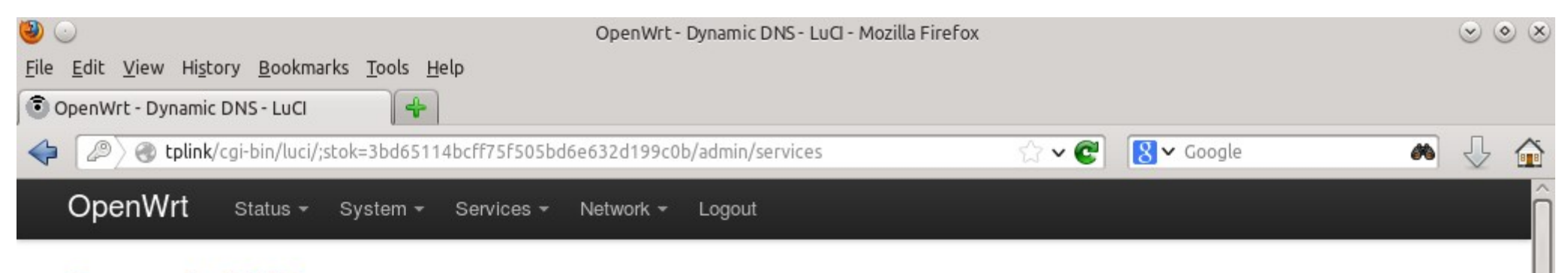

process.

#### **Dynamic DNS**

Dynamic DNS allows that your router can be reached with a fixed hostname while having a dynamically changing IP address.

| MYDDNS | DDNS | ) | D | Y | M |  |
|--------|------|---|---|---|---|--|
|--------|------|---|---|---|---|--|

| Enable               |                                    |                    |
|----------------------|------------------------------------|--------------------|
| Event interface      | wan                                |                    |
|                      | On which interface up should state | rt the ddns script |
| Service              | namecheap.com                      |                    |
| Hostname             | blackpatchpanel.com                |                    |
| Username             | owlnest                            |                    |
| Password             | ••••                               | · 전 관              |
| Source of IP address | network 🗸                          |                    |
| Network              | wan                                | Ì                  |

Delete

### If your router will not cooperate

- Then you must get your linux computer to update dynamic dns.
- Read on.

### Install ddclient on your linux machine

| <u>F</u> ile <u>E</u> dit <u>P</u> ackage <u>S</u> ettin | ile <u>E</u> dit <u>P</u> ackage <u>S</u> ettings <u>H</u> elp   |                                    |                                      |                     |                    |  |  |  |  |  |
|----------------------------------------------------------|------------------------------------------------------------------|------------------------------------|--------------------------------------|---------------------|--------------------|--|--|--|--|--|
| Reload Mark All Upgr                                     | rades Apply Properties                                           | Search                             |                                      |                     |                    |  |  |  |  |  |
| All                                                      | S Package                                                        | Installed Versior                  | Latest Version                       | Description         |                    |  |  |  |  |  |
| ddclient                                                 | S ddclient                                                       | 3.7.3-4.2                          | 3.7.3-4.2                            | Update IP addresses | at dynamic DNS ser |  |  |  |  |  |
|                                                          |                                                                  |                                    |                                      |                     |                    |  |  |  |  |  |
|                                                          |                                                                  |                                    |                                      |                     |                    |  |  |  |  |  |
|                                                          |                                                                  |                                    |                                      |                     |                    |  |  |  |  |  |
|                                                          | 4                                                                |                                    |                                      |                     | Þ                  |  |  |  |  |  |
|                                                          | Update IP addresses at o                                         | lynamic DNS s                      | ervices                              |                     |                    |  |  |  |  |  |
|                                                          | A perl based client to update y                                  | our dynamic IP a                   | ddress at DynDN                      | NS.com              |                    |  |  |  |  |  |
|                                                          | (or other dynamic DNS service                                    | es such as Hamm                    | nernode, Zoneed                      | lit or              |                    |  |  |  |  |  |
| Sections                                                 | EasyDINS), thus allowing you a                                   | nd others to use<br>s your machine | a fixed hostnam<br>This client suppo | ie<br>orts both     |                    |  |  |  |  |  |
| Status                                                   | the dynamic and (near) static                                    | services, MX sett                  | ing, and alternati                   | ive                 |                    |  |  |  |  |  |
| Origin                                                   | nost. It caches the address, and only attempts the update if the |                                    |                                      |                     |                    |  |  |  |  |  |
| <u>C</u> ustom Filters                                   | address actually changes.                                        |                                    |                                      |                     |                    |  |  |  |  |  |
| S <u>e</u> arch Results                                  |                                                                  |                                    |                                      |                     |                    |  |  |  |  |  |
| 1 packages listed, 1883 ins                              | stalled, 0 broken, 1 to install/up                               | grade. O to remov                  | /e                                   |                     |                    |  |  |  |  |  |

#### Are you running dhclient or dhcpcd?

# \$ ps -A|grep -i dh 3222 ? 00:00:00 dhcdbd 3426 ? 00:00:00 dhclient

#### Start with

- /usr/share/doc/ddclient/examples/sample-etc\_ddclient.conf
- Includes most common ddclient options

daemon=300 syslog=yes mail=root mail-failure=root pid=/var/run/ddclient.pid ssl=yes # check every 300 seconds
# log update msgs to syslog
# mail all msgs to root
# mail failed update msgs to root
# record PID in file.
# use ssl-support. Works with

• Start with

#use=cayman-3220h,

- /usr/share/doc/ddclient/examples/sample-etc\_ddclient.conf
- Includes "use" line for getting external IP address from most common routers. Simply uncomment router you have! #use=watchguard-soho, fw=192.168.111.1:80 # via Watchguard's SOHO FW # via Netopia R910 FW #use=netopia-r910, fw=192.168.111.1:80 #use=smc-barricade, fw=192.168.123.254:80 # via SMC's Barricade FW #use=netgear-rt3xx, fw=192.168.0.1:80 # via Netgear's internet FW #use=linksys, fw=192.168.1.1:80 # via Linksys's internet FW # via MaxGate's UGATE-3x00 FW #use=maxgate-ugate3x00, fw=192.168.0.1:80 #use=elsa-lancom-dsl10, fw=10.0.0.254:80 # via ELSA LanCom DSL/10 DSL Router #use=elsa-lancom-dsl10-ch01, fw=10.0.0.254:80 # via ELSA LanCom DSL/10 DSL Router #use=elsa-lancom-dsl10-ch02, fw=10.0.0.254:80 # via ELSA LanCom DSL/10 DSL Router #use=alcatel-stp. fw=10.0.0.138:80 # via Alcatel Speed Touch Pro #use=xsense-aero, fw=192.168.1.1:80 # via Xsense Aero Router #use=allnet-1298, fw=192.168.1.1:80 # via AllNet 1298 DSL Router #use=3com-oc-remote812. fw=192.168.0.254:80 # via 3com OfficeConnect Remote 812 #use=e-tech, fw=192.168.1.1:80 # via E-tech Router

# via Cayman 3220-H DSL Router

fw=192.168.0.1:1080

- Start with
  - / usr/share/doc/ddclient/examples/sample-etc\_ddclien t.conf
- Includes server options for most dynamic dns hosts.
   Simply uncomment lines add your host name and
- password! ## Your complete ## dyndns.org dynamic addresses dns hostname ## ## (supports variables: wildcard,mx,backupp) goes here. ## # server=members.dyndns.org, # protocol=dyndns2 Login # your-dynamic-host.dyndns.org # default login #login=your-login password #password=test #mx=mx.for.your.host # default MX #backupmx=yes|no # host is primary MX? #wildcard=yes|no # add wildcard CNAME?

daemon=300 syslog=yes mail-failure=root pid=/var/run/ddclient.pid ssl=yes # check every 300 seconds
# log update msgs to syslog
# mail failed update msgs to root
# record PID in file.
# use ssl-support. Works with

use=fw, fw=192.168.86.198/mymodem\_summary.htm, fw-skip='internet\_options.htm><U>'

daemon=300 syslog=yes mail-failure=root pid=/var/run/ddclient.pid ssl=yes use=fw, fw=192.168.86.198/mymodem\_summary.htm, fw-skip='internet\_options.htm><U>'

- Needed only if you need to run as a daemon
- i.e. not running dhclient or dhcpcd

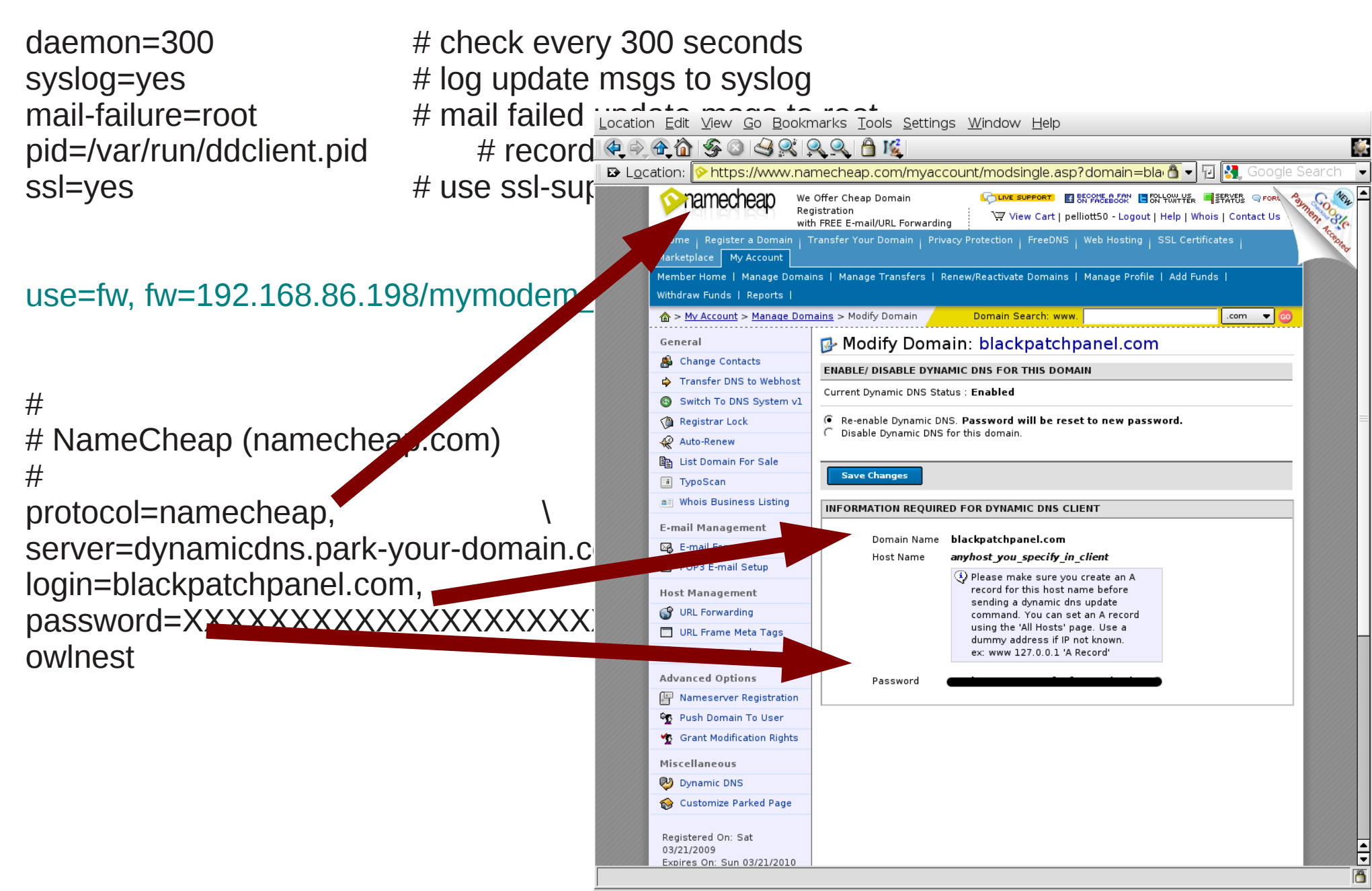

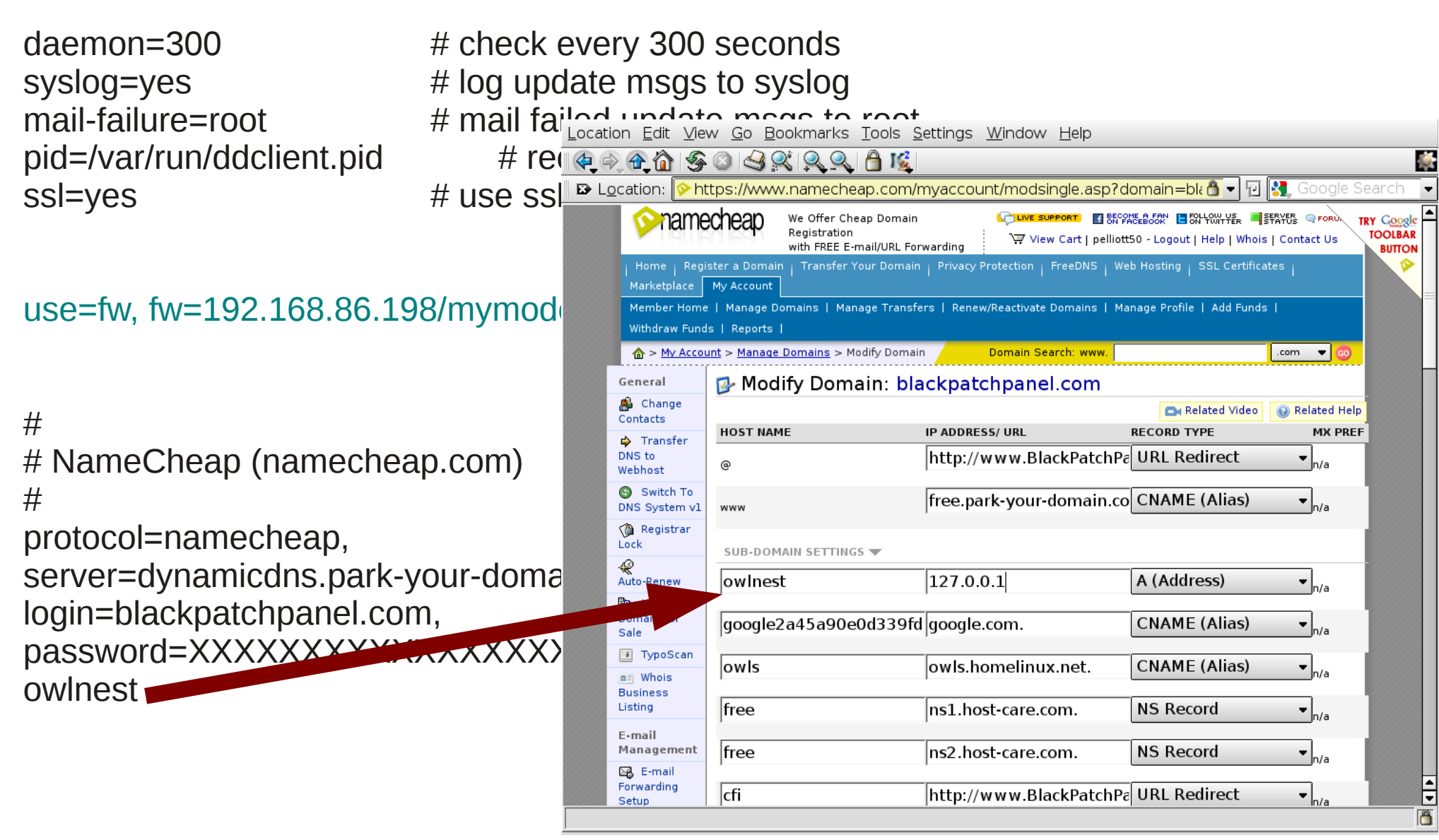

#### Running dhcpcd?

cp /usr/share/doc/ddclient/examples/sample-etc\_dhcpc\_dhcpcd-eth0.exe \ /etc/dhcpc/dhcpcd-{your ethernet interface}.exe

#### • See ddclient documentation.

#### #!/bin/sh

## update the DNS server unless the IP address is a private address ## that may be used as an internal LAN address. This may be true if ## other interfaces are assigned private addresses from internal ## DHCP server.

```
case "$1" in

10.*) ;;

172.1[6-9].* | 172.2[0-9].* | 172.3[0-1].*) ;;

192.168.*) ;;

*)

logger -t dhcpcd IP address changed to $1

ddclient -daemon=0 -syslog -use=ip -ip=$1 >/dev/null 2>&1

;;

esac
```

### If you are running dhclient? \$ ps -C dhclient PID TTY TIME CMD 2833 ? 00:00:00 dhclient

cp /usr/share/doc/ddclient/examples/sample-etc\_dhclient-exit-hooks /etc/dhclient-exit-hooks

### Otherwise... Run ddclient as a daemon

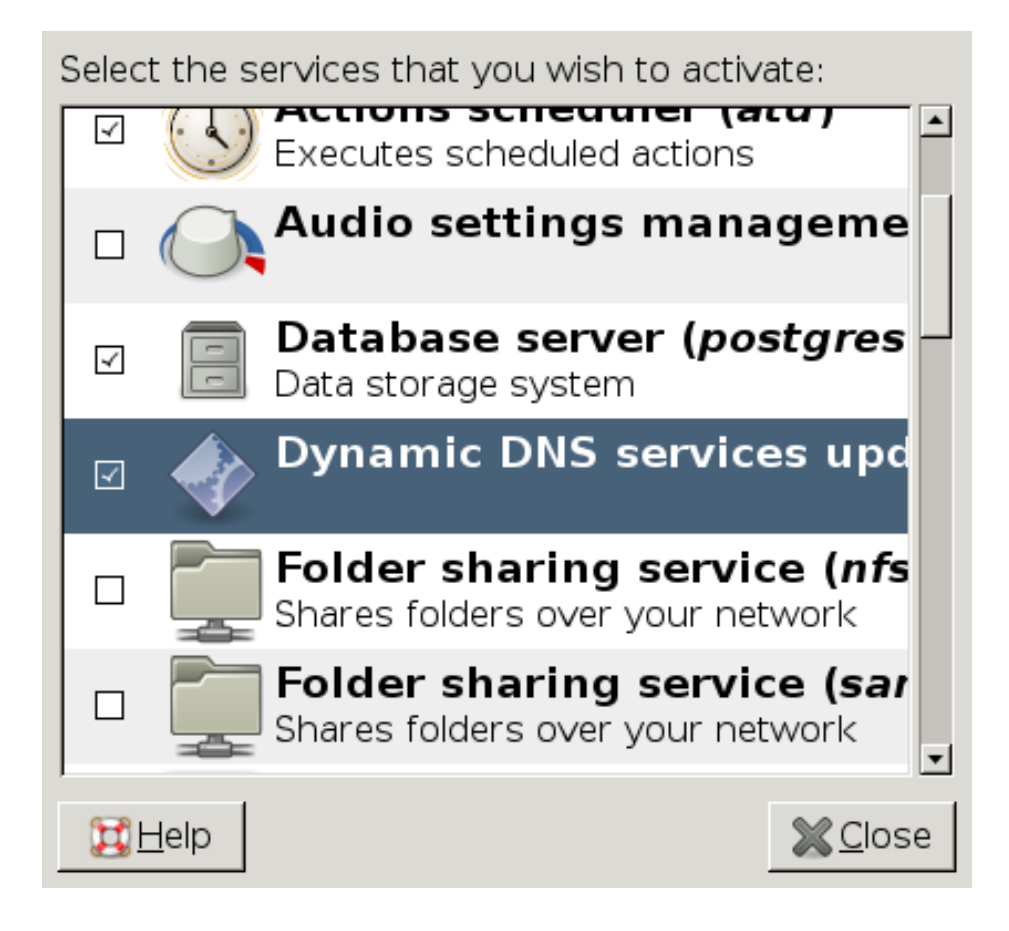

### Daemon talks to router to get external IP address.

#use=watchguard-soho, fw=192.168.111.1:80 # via Watchguard's SOHO FW #use=netopia-r910, fw=192.168.111.1:80 # via Netopia R910 FW #use=smc-barricade. fw=192.168.123.254:80 # via SMC's Barricade FW #use=netgear-rt3xx, fw=192.168.0.1:80 # via Netgear's internet FW #use=linksys, fw=192.168.1.1:80 # via Linksys's internet FW #use=maxgate-ugate3x00, fw=192.168.0.1:80 # via MaxGate's UGATE-3x00 FW #use=elsa-lancom-dsl10, fw=10.0.0.254:80 # via ELSA LanCom DSL/10 DSL Router #use=elsa-lancom-dsl10-ch01, fw=10.0.0.254:80 # via ELSA LanCom DSL/10 DSL Router #use=elsa-lancom-dsl10-ch02, fw=10.0.0.254:80 # via ELSA LanCom DSL/10 DSL Router #use=alcatel-stp. fw=10.0.0.138:80 # via Alcatel Speed Touch Pro fw=192.168.1.1:80 # via Xsense Aero Router #use=xsense-aero, #use=allnet-1298, fw=192.168.1.1:80 # via AllNet 1298 DSL Router #use=3com-oc-remote812, fw=192.168.0.254:80 # via 3com OfficeConnect Remote 812 #use=e-tech, fw=192.168.1.1:80 # via E-tech Router #use=cayman-3220h, fw=192.168.0.1:1080 # via Cayman 3220-H DSL Router

- Common routers have built in support.
- Just uncomment correct "use" line in the sample ddclient.conf file.

#### If your router is unsupported Web Scrape

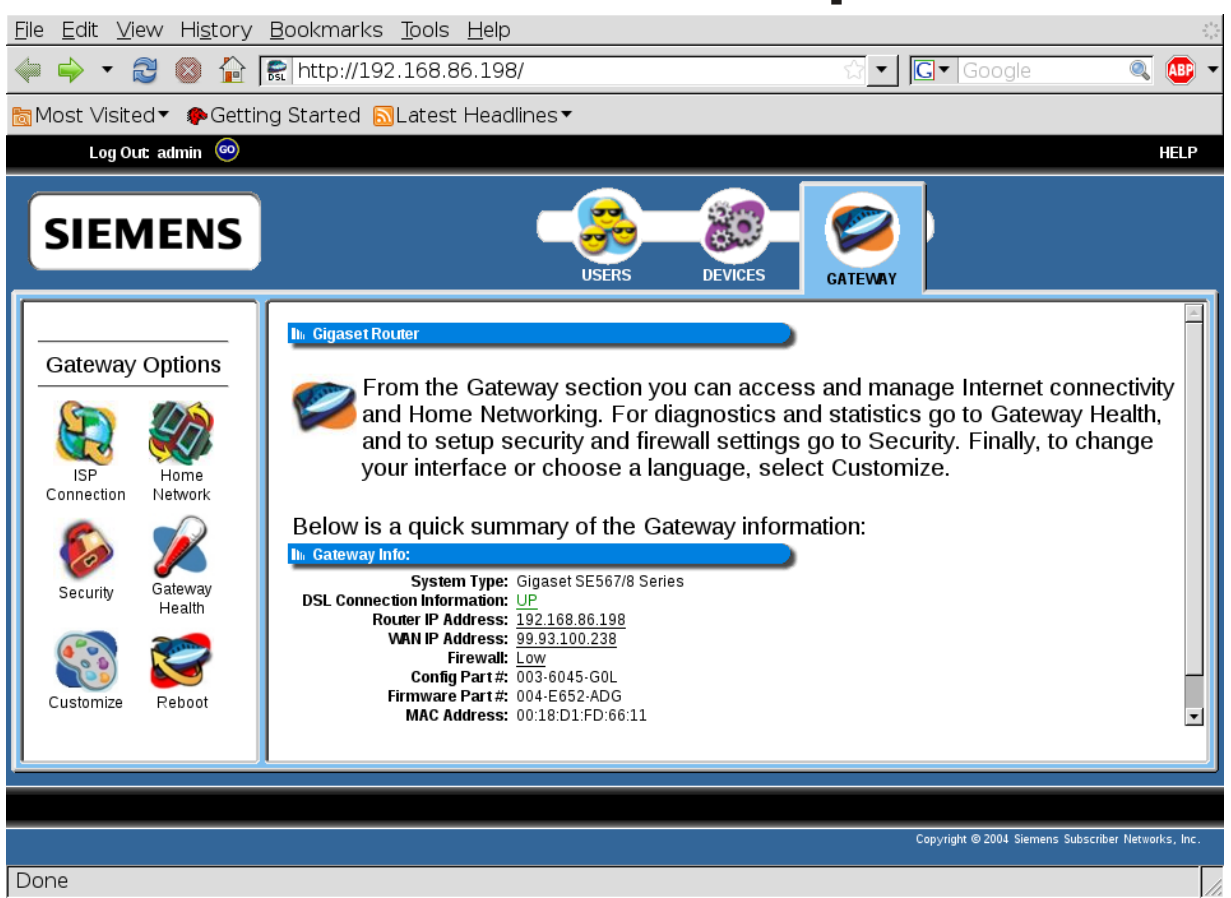

• Find the page in your router's web pages that displays the external IP address.

### Isolate the frame containing the external IP address.

| C→ Gigaset Router Management Interface - Iceweasel<br>File Edit View History Bookmarks Tools Help |                                                                                                    |                                                                                                    |
|---------------------------------------------------------------------------------------------------|----------------------------------------------------------------------------------------------------|----------------------------------------------------------------------------------------------------|
|                                                                                                   | G ▼ Google 🍳 🐠 ▼                                                                                                    | <u>F</u> ile <u>E</u> dit <u>V</u> iew Hi <u>s</u> tory <u>B</u> ookmarks <u>T</u> ools <u>H</u> elp                                                                                                    |
| Most Visited ▼      Petring Started      SLatest Headlines ▼                                      | U.S.D.                                                                                                    | 🖕 🛶 🔻 🗃 🔕 🏠 📻 http://192.168.86.198/mymodem_summ 🖓 🛨 💽 🛛 Google 🛛 🔍 👜 🕶                                                                                                    |
|                                                                                                   |                                                                                                    | 🛅 Most Visited ▼ 🕐 Getting Started 🔝 Latest Headlines ▼                                                                                                    |
| SEEMENS                                                                                           | ATEVARY  In access and manage Internet G. For diagnostics and statistics go to urity and firewall settings go to Security. or choose a language, select Customize. ay information:  Show Only This Frame Open Frame in New Window Open Frame in New Iab Beload Frame | <ul> <li>Most Visited Cetting Started Latest Headlines</li> <li>In Cigaset Router</li> <li>From the Gateway section you can access and manage Internet connectivity and Home Networking. For diagnostics and statistics go to Gateway Health, and to setup security and firewall settings go to Security. Finally, to change your interface or choose a language, select Customize.</li> <li>Below IS a quick summary of the Gateway information:</li> <li>System Type: Gigaset SE567/8 Series</li> <li>DSL Connection Information: UP<br/>Router IP Address: <u>199216886198</u><br/>UMN IP Address: <u>199216886198</u><br/>UMN IP Address: <u>199216886198</u><br/>UMN IP Address: <u>199216886198</u><br/>UMN IP Address: <u>199216886198</u><br/>UMN IP Address: <u>1993100238</u><br/>Firewalt Low<br/>Config Part #: 003-6045-601<br/>Firmware Part #: 004-E652-ADG<br/>MAC Address: 00:18:D1:FD:66:11<br/>Up Time: 1 day, 9 hours, 23 minutes, 3 seconds</li> </ul> |
|                                                                                                   | Bookmark This Frame                                                                                                    |                                                                                                    |
| Done                                                                                              | Grint Frame      Yiew Frame Info      View Frame Info      Xiew Frame Info                                                                                                    | Done                                                                                                    |

• Right click on the frame; Show only this Frame

#### Note the URL.

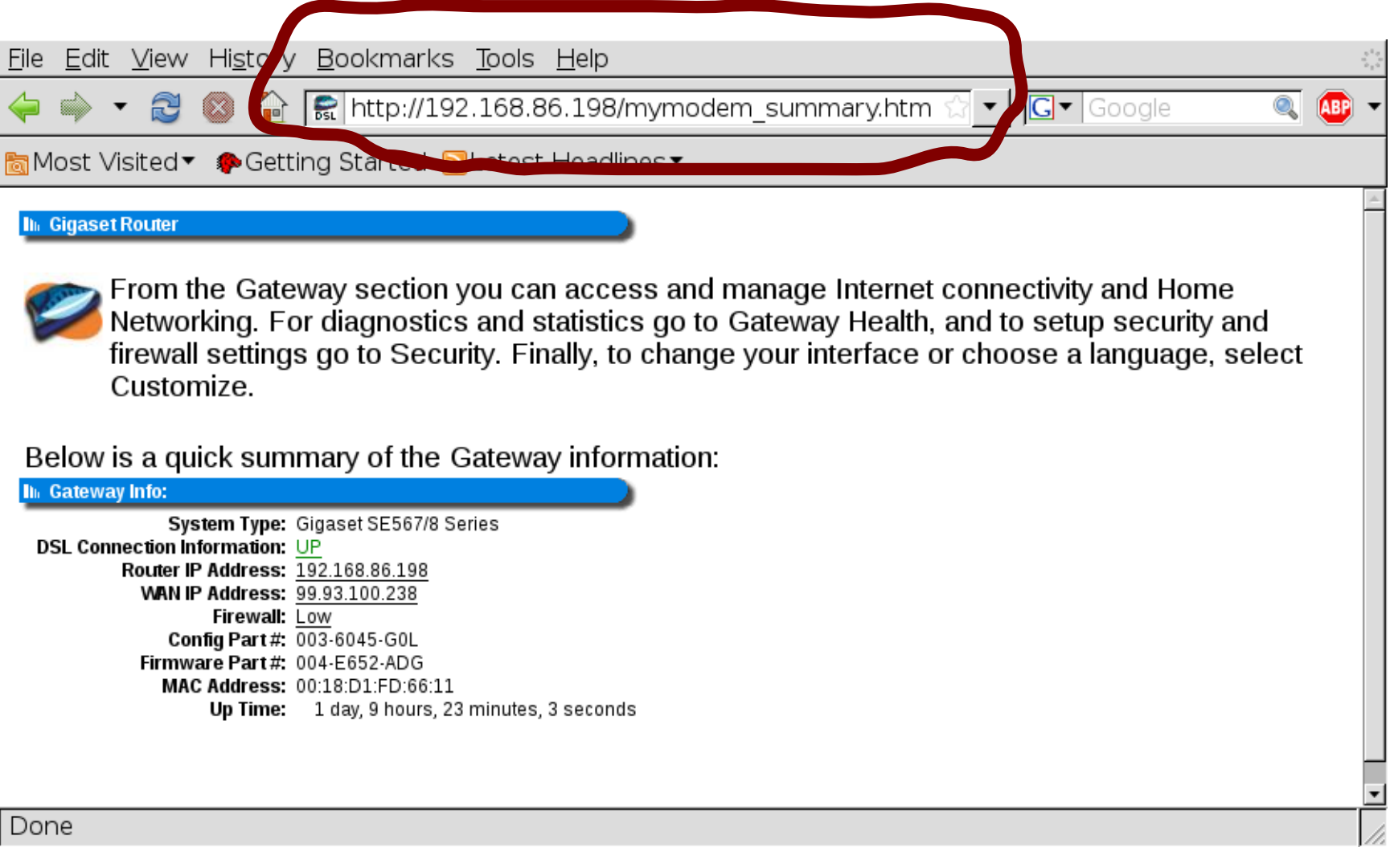

• We will use the url to create a "use" line.

#### View the source for the page

| 🦉 → Icew                  | easel                                                                                                    |                                                                                                    |                       |
|---------------------------|----------------------------------------------------------------------------------------------------|----------------------------------------------------------------------------------------------------|-----------------------|
| <u>F</u> ile <u>E</u> dit | <u>View</u> Hi <u>s</u> tory <u>B</u> ookmarks                                                                                                    | ; <u>T</u> ools <u>H</u> elp                                                                                                    | $\frac{n^2 n}{n_1 n}$ |
| 🤤 📦 ୟ                     | Toolbars                                                                                                    | 2.168.86.198/mymodem_summary.htm 🔂 🔽 💽 Google 🔍 🤇                                                                                                    |                       |
| 🛅 Most Vi                 | Sid <u>e</u> bar                                                                                                    | ]Latest Headlines▼                                                                                                    |                       |
| II⊫ Gigaset               | Stop Esc Zeload Ctrl+R                                                                                                    |                                                                                                    | <u>^</u>              |
| fi<br>G                   | Zoom ►<br>Page St <u>y</u> le ►<br>Character Encoding ►                                                                                                    | you can access and manage Internet connectivity and Home<br>s and statistics go to Gateway Health, and to setup security and<br>rity. Finally, to change your interface or choose a language, select |                       |
| Below i                   | Page S <u>o</u> urce Ctrl+U<br><u>F</u> ull Screen F11                                                                                                    | Sateway information:                                                                                                    |                       |
| DSL Conn                  | System Type: Gigaset SE567/8 S<br>ection Information: UP<br>Router IP Address: 192.168.86.198<br>WAN IP Address: 99.93.100.238<br>Firewall: Low<br>Config Part#: 003-6045-G0L<br>Firmware Part#: 004-E652-ADG<br>MAC Address: 00:18:D1:FD:66:11<br>Up Time: 1 day, 9 hours, 2 | Series<br>3 minutes, 3 seconds                                                                                                    |                       |
| Done                      |                                                                                                    |                                                                                                    |                       |

### Search of external IP address in the source!

<u>File Edit View H</u>elp

i?back=mymodem\_summary.htm&dest=internet\_options.htm><U><mark>99.93.100.238</mark></U></A>"); }else {docu

| 4  |                     |                    |                |                     |             | Þ     |
|----|---------------------|--------------------|----------------|---------------------|-------------|-------|
| ×  | Find: 99.93.100.238 | ⇔ <u>P</u> revious | ⇔ <u>N</u> ext | ⊗Highlight <u>a</u> | <u>a</u> ll | 🗆 Mat |
| Li | ne 1, Col 11027     |                    |                |                     |             |       |

#### Locate unique prefix

| (2) →        | Sour         | ce of:       | http:/       | //192.                | 168.8  | 36.198   | /mymoc                       | lem_sur        | nmary.ht               | tm -           | • • ×          |
|--------------|--------------|--------------|--------------|-----------------------|--------|----------|------------------------------|----------------|------------------------|----------------|----------------|
| <u>F</u> ile | <u>E</u> dit | <u>V</u> iew | <u>H</u> elp |                       |        |          |                              |                |                        |                |                |
| i?bac        | k=mymoo      | lem_summ     | ary.htm&     | dest= <mark>in</mark> | ternet | _options | .htm> <u><mark>9</mark>9</u> | 9.93.100.2     | 38'                    | '); }el        | .se {docu      |
|              |              |              |              |                       |        |          |                              |                |                        |                |                |
|              |              |              |              |                       |        |          |                              |                |                        |                |                |
|              |              |              |              |                       |        |          |                              |                |                        |                |                |
|              |              |              |              |                       |        |          |                              |                |                        |                |                |
|              |              |              |              |                       |        |          |                              |                |                        |                |                |
|              |              |              |              |                       |        |          |                              |                |                        |                |                |
|              |              |              |              |                       |        |          |                              |                |                        |                |                |
|              |              |              |              |                       |        |          |                              |                |                        |                |                |
|              |              |              |              |                       |        |          |                              |                |                        |                |                |
|              |              |              |              |                       |        |          |                              |                |                        |                |                |
|              |              |              |              |                       |        |          |                              |                |                        |                |                |
|              |              |              |              |                       |        |          |                              |                |                        |                |                |
|              |              |              |              |                       |        |          |                              |                |                        |                |                |
| •            |              |              |              |                       |        |          |                              |                |                        |                | Þ              |
| ×            | Find:        | 99.93.       | 100.23       | 8                     |        | \$       | <u>P</u> revious             | ⇔ <u>N</u> ext | <mark>⊗</mark> Highlig | ht <u>a</u> ll | □ Mat <u>o</u> |
| Lir          | ne 1, C      | ol 110       | 14           |                       |        |          |                              |                |                        |                |                |

- Locate a prefix that uniquely precedes the external IP address in the source html.
- If necessary, use regular expressions.

### Construct a "use" line. use=fw, fw=192.168.86.198/mymodem\_summary.htm, fw-skip='internet\_options.htm><U>'

- Construct a use line from the two pieces of data we have gathered.
  - The URL.
    - The Prefix string
- Put use line in /etc/ddclient.conf

daemon=300 syslog=yes mail-failure=root pid=/var/run/ddclient.pid ssl=yes # check every 300 seconds
# log update msgs to syslog
# mail failed update msgs to root
# record PID in file.
# use ssl-support. Works with

use=fw, fw=192.168.86.198/mymodem\_summary.htm, fw-skip='internet\_options.htm><U>'

#### Run ddclient as a daemon

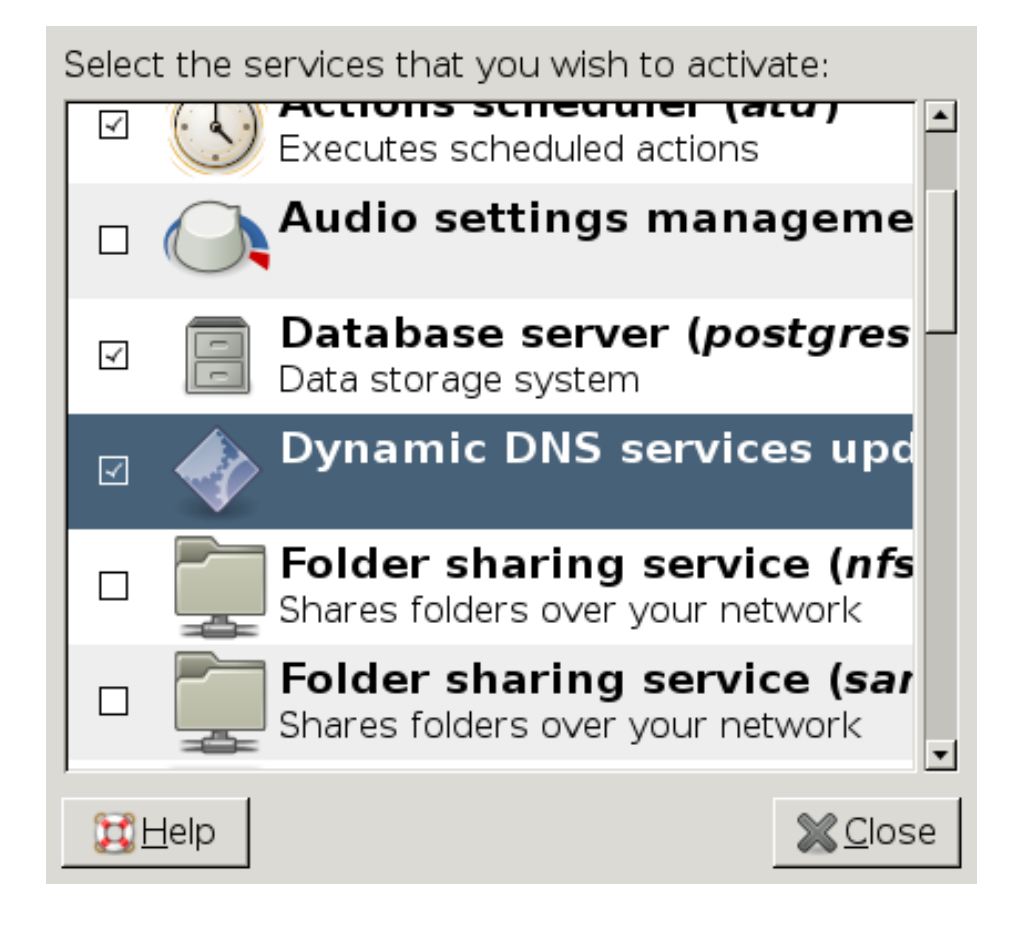

Done configuring ddclient

#### Remember how I told you if you had dhclient or dhcpcd you did not have to run ddclient?

- You could read the ddclient doc and find out a file you could copy to run ddclient when you received a new dhcp lease?
- On my debian lenny distro it, (the method specified in the ddclient docs,) which I told you about earlier in this presentation, did not work!

#### What worked.

#!/bin/sh

/usr/sbin/ddclient -daemon=0 -syslog -use=fw -fw "192.168.86.198/mymodem\_summary.htm" -fw-skip 'internet\_options.htm><U>' >/dev/null 2>&1

Added the following file to

- /etc/dhcp3/dhclient-exit-hooks.d/ddclient-hook

• Highlighted portions are from my use line. You will need to find them by web scraping your router as previously described.

### Test that host record points to correct place.

\$ dig owlnest.blackpatchpanel.com

; <<>> DiG 9.5.1-P3 <<>> owlnest.blackpatchpanel.com ;; global options: printcmd ;; Got answer: ;; ->>HEADER<<- opcode: QUERY, status: NOERROR, id: 49840 ;; flags: qr rd ra; QUERY: 1, ANSWER: 1, AUTHORITY: 0, ADDITIONAL: 0 ;; QUESTION SECTION: ;owlnest.blackpatchpanel.com. IN A ;; ANSWER SECTION: owlnest.blackpatchpanel.com. 1800 IN A 99.93.100.238 ;; Query time: 106 msec ;; SERVER: 192.168.86.198#53(192.168.86.198) ;; WHEN: Sun Jan 24 13:15:47 2010

;; MSG SIZE rcvd: 61

\$

 Repeat that test still works after you get a new DHCP lease!

## Tell your router how to route incoming connection requests.

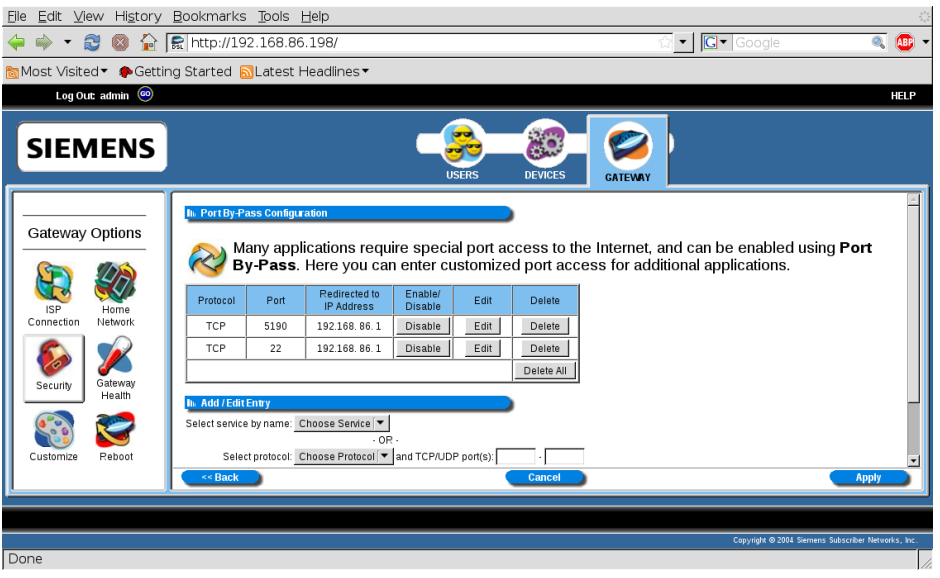

- How to do this depend on your router.
- Port 22 is used by ssh
- what should your router do with an incoming connection request on port 22?

### Configure the ssh daemon's security.

- Under root, edit
  - /etc/ssh/sshd\_config
- $\bullet$

# Limit sshd access to users with known strong security.

AllowUsers pelliott

- Your "distro" will often add accounts that you don't even know about.
- Just because you let someone have an account on your computer, does not mean you want to let them have remote access.
- Most people's security practices are horrible.
- It is nice to limit remote access to a known finite list.

### Consider disabling password access altogether!

PasswordAuthentication no

 Berlios developer web site was attacked recently using man-in-the-middle attack using passwords.

#### Disable protocol 1

Protocol 2

• Protocol 1 is old.

#### If you want to run remote X11 programs, you will have to enable X11Forwarding

X11Forwarding yes

Most security concerns concerning X11
 Forwarding are for the X server i.e. where the mouse and the display is.

#### TCP wrappers may prevent sshd from accepting incoming connections!

/etc/hosts.deny ALL : ALL EXCEPT LOCAL,localhost

- Most distro's versions of ssh link to tcp wrappers.
- This means they will not allow incoming connections if tcp wrappers is not configured properly.
- It is a good idea to tell tcp wrappers to disallow everything not explicitly permitted.

#### Explicitly allow sshd to connect.

/etc/hosts.allow

portmap: 192.168.86.0/255.255.255.0 statd: 192.168.86.0/255.255.255.0 sshd: ALL : ALLOW

• Modify /etc/hosts.allow to allow sshd to talk to the outside world.

# Pierce your firewall to allow incoming connections

| <u>F</u> irewall | <u>E</u> dit                   | E <u>∨</u> er | nts  | <u>P</u> olicy | <u>H</u> elp | )            |  |  |  |  |
|------------------|--------------------------------|---------------|------|----------------|--------------|--------------|--|--|--|--|
| Add Rule         | Rem                            | ove I         | Rule | e Edit R       | ule [        | Apply Policy |  |  |  |  |
| Status E         | vents                          | Poli          | су   |                |              |              |  |  |  |  |
| Editing          | Editing Inbound traffic policy |               |      |                |              |              |  |  |  |  |
| Allow cor        | nnecti                         | ons t         | fron | n host         |              |              |  |  |  |  |
|                  |                                |               | -    |                |              |              |  |  |  |  |
| Allow ser        | vice                           | Port          | For  |                |              |              |  |  |  |  |
| DNS              |                                | 53            | eve  | eryone         |              |              |  |  |  |  |
| SSH              |                                | 22            | eve  | eryone         |              |              |  |  |  |  |
| NTP              |                                | 123           | eve  | eryone         |              | -            |  |  |  |  |
| Forward          | servio                         | ce Fi         | rew  | all Port       | To P         | Port         |  |  |  |  |
|                  |                                |               |      |                |              |              |  |  |  |  |

- How you do this depends on your firewall management software.
- I use "firestarter"

#### Restart the ssh daemon

### # /etc/init.d/ssh restart

• After changing security parameters, you will need to restart the daemon.

### Go to ShieldsUP to verify we have and open port!

| <u>F</u> ile <u>E</u> dit <u>V</u> iew Hi <u>s</u> tory <u>B</u> ookmarks <u>T</u> ools <u>H</u> elp                                                                                                    | 5 <sup>1</sup> 0<br>0 1 5                   |  |  |  |  |  |  |  |
|----------------------------------------------------------------------------------------------------|---------------------------------------------|--|--|--|--|--|--|--|
| 🖕 🛶 👻 🗟 🏠 🏠 https://www.grc.com/x/ne.dll?bh0bkyd2 🛛 🖓 💽 sch                                                                                                    | ields up 🔍 🚇 🔻                              |  |  |  |  |  |  |  |
| 🗟 Most Visited▼ 🎓 Getting Started 🔂 Latest Headlines▼                                                                                                    |                                             |  |  |  |  |  |  |  |
| 🔧 schields up - Google S 💥 🔩 GRC   ShieldsUP! — Co 💥 🔩 GRC   ShieldsUP! — Int 💥 📗                                                                                                    | •                                           |  |  |  |  |  |  |  |
| Gibson Research Corporation • Data Recovery                                                                                                    | Search                                      |  |  |  |  |  |  |  |
| Home   SpinRite  Services  Freeware  Research  Other                                                                                                    |                                             |  |  |  |  |  |  |  |
| Welcome to ShieldsUP!                                                                                                    |                                             |  |  |  |  |  |  |  |
| If you have not visited for some time, please note that:                                                                                                    |                                             |  |  |  |  |  |  |  |
| <ul> <li>Our new <u>Perfect Passwords</u> facility is used by thousands of people every day to generate ultra-high-quality randor<br/>for securing WiFi and other services.</li> </ul>                                                                                                    | n passwords                                 |  |  |  |  |  |  |  |
| <ul> <li>Our weekly <u>Security Now!</u> audio podcast has covered every security issue you might have. These mp3 audio file<br/>downloadable, and since we have transcripts of every podcast, you can use our sitewide search to find any podcast</li> </ul>                                                                                                    | es are freely<br>t by keyword.              |  |  |  |  |  |  |  |
| If you are new to this site and our services:                                                                                                    |                                             |  |  |  |  |  |  |  |
| Please take just a moment to read and consider these three points:                                                                                                    |                                             |  |  |  |  |  |  |  |
| Your use of the Internet security vulnerability profiling services on this site constitutes your FORMAL PERMISSION for us to conduct these tests and requests our transmission of Internet packets to your computer. ShieldsUP!! benignly probes the target computer at your location. Since these probings must travel from our server to your computer, you should be certain to have administrative right-of-way to conduct probative protocol tests through any and all equipment located between your computer and the Internet.  |                                             |  |  |  |  |  |  |  |
| NO INFORMATION gained from your use of these services will be retained, viewed or used by us or anyone else in any way for any purpose whatsoever.                                                                                                    |                                             |  |  |  |  |  |  |  |
| If you are using a personal firewall product which LOGS contacts by other systems, you should expect to see entries from this site's probing IP addresses: 4.79.142.192 ·<br>4.79.142.207. Since we own this IP range, these packets will be from us and will NOT BE ANY FORM OF MALICIOUS INTRUSION ATTEMPT OR ATTACK on your co<br>use the report of their arrival as handy confirmation that your intrusion logging systems are operating correctly, but please do not be concerned with their appearance i<br>logs. It's expected. | thru-<br>mputer. You can<br>n your firewall |  |  |  |  |  |  |  |
| Proceed                                                                                                    |                                             |  |  |  |  |  |  |  |
|                                                                                                    |                                             |  |  |  |  |  |  |  |
| Done                                                                                                    | www.grc.com 😝 🏿                             |  |  |  |  |  |  |  |

### Go to ShieldsUP to verify we have and open port!

| File Edit View                      | History B                                                                                                    | ookmarks                                                    | Tools                                              | Help                                                                                |                                    |                                            |                                                             |                               |                                             |                                |                                 |          |          |
|-------------------------------------|----------------------------------------------------------------------------------------------------|-------------------------------------------------------------|----------------------------------------------------|-------------------------------------------------------------------------------------|------------------------------------|--------------------------------------------|-------------------------------------------------------------|-------------------------------|---------------------------------------------|--------------------------------|---------------------------------|----------|----------|
| 🦕 🗼 🔻 🔁                             |                                                                                                    | https://w                                                   | ww.arc.                                            | <br>com/x/ne.dll?r                                                                  | h1dkvd2                            |                                            |                                                             | 승                             | ▼ G▼ sc                                     | hields u                       | a                               |          | •        |
| Most Visited                        | Getting                                                                                                    | Started Started                                             | Latest                                             | Headlines▼                                                                          | ,                                  |                                            |                                                             |                               |                                             |                                | 1-                              |          | /        |
| schields up -                       | Google S                                                                                                    | X GR                                                        | C I Shiel                                          | dsUP! — Co                                                                          | 💥 🖪 GI                             | RC I Shields                               | sUP! — Int 🕱                                                |                               |                                             |                                |                                 |          | •        |
| Gibson Re                           | esearch Cor                                                                                                    | poration                                                    | • Privac                                           | v                                                                                   |                                    |                                            |                                                             |                               |                                             |                                |                                 | Search   | n F      |
| Home V Spin                         | Rite 🔹 Servi                                                                                                    | ices v Fre                                                  | eware 🔹                                            | Research 🔹                                                                          | Other 🔻                            | 1                                          |                                                             |                               |                                             |                                |                                 |          |          |
|                                     |                                                                                                    |                                                             | 5                                                  | hie<br>Port Authority E                                                             | dition - Int                       | sernet Vulnera                             | <b>JP</b>                                                   | , tm                          |                                             |                                |                                 |          |          |
|                                     |                                                                                                    |                                                             |                                                    | Checkin<br>Trout                                                                    | ig the Mo<br>plesome               | ost Comm<br>Internet I                     | non and<br>Ports                                            |                               |                                             |                                |                                 |          |          |
| This Int<br>trouble:<br>visible a   | ernet Common P<br>some Internet por<br>and soliciting con                                                                                                    | forts Probe at<br>rts on <b>YOUR</b> of<br>inections from   | empts to e<br>omputer. S<br>passing Ir             | establish standard "<br>Since this is being<br>nternet port scanne                  | TCP Internet<br>done from o<br>rs. | connections v<br>ur server, succ           | vith a collection of sta<br>cessful connections de          | andard, we<br>lemonstrat      | ll-known, and o<br>e which of your          | ften vulner<br>ports are       | rable or<br>"open" or           |          |          |
|                                     |                                                                                                    |                                                             |                                                    | ١                                                                                   | Your com                           | puter at IP:                               |                                                             |                               |                                             |                                |                                 |          |          |
|                                     |                                                                                                    |                                                             |                                                    |                                                                                     | 99.76                              | 6.4.57                                     |                                                             |                               |                                             |                                |                                 |          |          |
|                                     |                                                                                                    |                                                             |                                                    | Is being                                                                            | profiled.                          | Please star                                | nd by                                                       |                               |                                             |                                |                                 |          |          |
|                                     |                                                                                                    |                                                             |                                                    |                                                                                     |                                    |                                            |                                                             |                               |                                             |                                |                                 |          |          |
|                                     |                                                                                                    |                                                             |                                                    | Total                                                                               | l elapsed testin                   | g time: 5.007 sec                          | onds                                                        |                               |                                             |                                |                                 |          |          |
|                                     | FA                                                                                                    | ILED                                                        |                                                    |                                                                                     | TruS<br>Ana                        | tealth<br>lysis                            |                                                             | F                             | AILE                                        | D                              |                                 |          |          |
| Solicited<br>generally<br>resources | TCP Packets: RECE<br>y possible to increase<br>s on this site, and in c                                                                                                    | EIVED (FAILED) -<br>e your system's se<br>our extremely hel | - As detailed<br>curity by hidin<br>pful and activ | l in the port report belo<br>ng it from the probes of<br>ve <u>user community</u> . | w, one or more<br>'potentially hos | of your system's p<br>stile hackers. Plea  | orts actively responded to a<br>se see the details presente | our delibera<br>ed by the spe | te attempts to esta<br>cific port links bel | blish a conn<br>ow, as well a  | ection. It is<br>is the various |          |          |
| Unsolicit<br>question<br>not all of | ted Packets: PASSE<br>able personal security<br>fits ports are complet                                                                                                    | D — No Internet<br>y systems expose<br>tely stealthed as    | packets of an<br>their users by<br>hown below.     | y sort were received fro<br>/ attempting to "counte<br>)                            | m your system<br>r-probe the pro   | as a side-effect of<br>ber", thus revealir | our attempts to elicit some<br>ng themselves. But your sys  | ne response f<br>stem remain  | rom any of the por<br>ed wisely silent. (E  | s listed abov<br>xcept for the | ve. Some<br>fact that           |          |          |
| Ping Ech                            | 10: PASSED — Your                                                                                                    | system ignored a                                            | nd refused to                                      | reply to repeated Ping                                                              | s (ICMP Echo I                     | Requests) from ou                          | r server.                                                   |                               |                                             |                                |                                 |          |          |
| Por                                 | t Service                                                                                                    | Status                                                      |                                                    |                                                                                     |                                    | Secur                                      | rity Implications                                           |                               |                                             |                                |                                 |          |          |
| <u>0</u>                            | <nil></nil>                                                                                                    | Stealth                                                     | There is NO                                        | EVIDENCE WHATSOE                                                                    | VER that a por                     | t (or even any cor                         | nputer) exists at this IP add                               | dress!                        |                                             |                                |                                 |          |          |
| 21                                  | FTP                                                                                                    | Stealth                                                     | There is NO                                        | EVIDENCE WHATSOE                                                                    | VER that a por                     | t (or even any cor                         | nputer) exists at this IP add                               | dress!                        |                                             |                                |                                 |          |          |
| <u>22</u>                           | 22 SSH OPENI Secure Shell provides a recurre-connection venion of the Telest remote console service with additional features. Unformately, the SSH services and their security add-on pactages have a long hittps of many videly explained buffer overflow vulnerabilities. If yoursystem has this port exposed to the outifer evolution and buffer overflow vulnerabilities. |                                                             |                                                    |                                                                                     |                                    |                                            |                                                             |                               |                                             |                                |                                 |          |          |
| <u>23</u>                           | Telnet                                                                                                    | Stealth                                                     | There is NO                                        | EVIDENCE WHATSOE                                                                    | VER that a por                     | t (or even any cor                         | nputer) exists at this IP add                               | dress!                        |                                             |                                |                                 |          |          |
| Done                                |                                                                                                    |                                                             |                                                    |                                                                                     |                                    |                                            |                                                             |                               |                                             |                                | www.gr                          | rc.com 🛿 | <u> </u> |

 No Open port, no possibility of remote access!

# Make sure your passwords are strong because they will try to get in!

hrnowl:/var/log# grep ssh auth.log |grep root Feb 2 15:31:40 hrnowl sshd[5205]: User root from 211.92.149.147 not allowed because not listed in AllowUsers Feb 2 15:31:42 hrnowl sshd[5207]: User root from 211.92.149.147 not allowed because not listed in AllowUsers Feb 2 15:31:44 hrnowl sshd[5209]: User root from 211.92.149.147 not allowed because not listed in AllowUsers Feb 2 15:31:46 hrnowl sshd[5211]: User root from 211.92.149.147 not allowed because not listed in AllowUsers Feb 2 15:31:48 hrnowl sshd[5213]: User root from 211.92.149.147 not allowed because not listed in AllowUsers Feb 2 15:31:50 hrnowl sshd[5215]: User root from 211.92.149.147 not allowed because not listed in AllowUsers Feb 2 15:31:52 hrnowl sshd[5217]: User root from 211.92.149.147 not allowed because not listed in AllowUsers Feb 2 15:31:54 hrnowl sshd[5217]: User root from 211.92.149.147 not allowed because not listed in AllowUsers Feb 2 15:31:54 hrnowl sshd[5219]: User root from 211.92.149.147 not allowed because not listed in AllowUsers Feb 2 15:31:56 hrnowl sshd[5213]: User root from 211.92.149.147 not allowed because not listed in AllowUsers Feb 2 15:31:56 hrnowl sshd[5213]: User root from 211.92.149.147 not allowed because not listed in AllowUsers Feb 2 15:31:56 hrnowl sshd[5223]: User root from 211.92.149.147 not allowed because not listed in AllowUsers Feb 2 15:31:59 hrnowl sshd[5223]: User root from 211.92.149.147 not allowed because not listed in AllowUsers Feb 2 15:32:01 hrnowl sshd[5225]: User root from 211.92.149.147 not allowed because not listed in AllowUsers Feb 2 15:32:01 hrnowl sshd[5225]: User root from 211.92.149.147 not allowed because not listed in AllowUsers Feb 2 16:29:29 hrnowl sshd[5658]: User root from 211.92.149.147 not allowed because not listed in AllowUsers Feb 2 16:29:29 hrnowl sshd[5658]: User root from 219.93.76.50 not allowed because not listed in AllowUsers Feb 2 16:29:29 hrnowl sshd[5658]: User root from 219.93.76.50 not allowed because not listed in AllowUsers Feb 2 16:29:29 hrnowl s

 Excerpt from my system log show hackers trying to get in!

# Generate a ssh public private key pair (if you have not already)

- Use ssh-keygen to generate the keys. On your mobile computer
- Distribute the public key to the remote computer. That is your home computer.
  - To the ~/.ssh directories of the accounts that will phone home.
- If you have disabled password access, you won't be able to use ssh itself to do this.
- Append the public key to ~/.ssh/authorized\_keys of the account that will be used at home.
- ssh-copy-id -i ~/.ssh/yourkey.pub user@remote.host

# If you have disabled passwords you will have to use sneakernet for distribution

- ssh-copy-id -i ~/.ssh/yourkey.pub user@remote.host
  - If you have disabled password access this will not work!
  - Copy the file via sneaker net and a usb stick
  - On your mobile computer
    - Cp mykey.pub /media/usbstick/mykey.pub
  - On your home computer
    - cat /media/usbstick/mykey.pub \ >>~/.ssh/authorized\_keys

#### You are now ready to phone home.

ssh -X pelliott@owlnest.blackpatchpanel.com /usr/bin/konsole

- Run a X11 terminal program on your home computer from your remote laptop.
- From this window you can run any X11 programs.
- You can even su to root, (if you know the password), for remote system administration, using X11 point and clicky programs.

#### Run program on remote "client"

| Session | Edit | View  | Bookmarks | Settings | Help |
|---------|------|-------|-----------|----------|------|
| pelliot | t@hr | nowl: | ~\$       |          | A    |
|         |      |       |           |          |      |
|         |      |       |           |          |      |
|         |      |       |           |          |      |
|         |      |       |           |          |      |
|         |      |       |           |          |      |
|         |      |       |           |          |      |
|         |      |       |           |          |      |
|         |      |       |           |          |      |
|         |      |       |           |          |      |
|         |      |       |           |          | =    |
|         |      |       |           |          |      |
|         |      |       |           |          |      |
|         |      |       |           |          |      |
|         |      |       |           |          |      |
|         |      |       |           |          |      |
|         |      |       |           |          |      |
|         |      |       |           |          |      |
|         |      |       |           |          |      |
|         |      |       |           |          |      |
|         |      |       |           |          | A    |
| 🧟 🔳 Sł  | nell |       |           |          | Ă    |

- From this console window, you can run any X11 program.
- Output display will be seen on local X server. Program will run on remote computer.

#### X11 terminology

| Session     | Edit | View  | Bookmarks | Settings | Help |
|-------------|------|-------|-----------|----------|------|
| pelliot     | t@hr | nowl: | ~\$       |          | A    |
|             |      |       |           |          |      |
|             |      |       |           |          |      |
|             |      |       |           |          |      |
|             |      |       |           |          |      |
|             |      |       |           |          |      |
|             |      |       |           |          |      |
|             |      |       |           |          |      |
|             |      |       |           |          | =    |
|             |      |       |           |          |      |
|             |      |       |           |          |      |
|             |      |       |           |          |      |
|             |      |       |           |          |      |
|             |      |       |           |          |      |
|             |      |       |           |          |      |
|             |      |       |           |          |      |
|             |      |       |           |          | A    |
| ,<br>🋃 🔳 SI | hell |       |           |          |      |

- In X11 terminology, the "X server" is where the screen, the keyboard and the mouse is, and the "client" is where the "program" is.
- This is backward from most other usage of client/server.